# **TSI Assessment 2.0**

#### To Schedule the TSI Assessment 2.0: Complete the following steps

- 1. VC homepage > Getting Started > TSI Assessment
- 2. Click the green plus sign next to Registration & Payment Information
- 3. Complete the TSI Assessment 2.0 <u>Pre-Assessment</u> <u>Activity.</u>(This is mandatory.) For Victoria Gonzales Center TSIA2 candidates should email the
- 4. completion certificate to the GonzalesTestingCenter@VictoriaCollege.edu
- 5. listing PAA Completion Certificate in the Subject line.
- 6. RegisterBlast
- 7. Select TSIA2
- 8. Acknowledge Fee and sections taking (\$15.50)
- 9. Choose Date
- 10. Choose Time
- 11. Enter test takers information
- 12. Acknowledge Guidelines (Check agree box) Select: **Ready to checkout button**. Once you have completed the check-out process you will receive a confirmation email you have successfully scheduled.

# **Available Times:**

#### In-Person (VC Gonzales Center)

Monday & Wednesday: 9 a.m. •

Wednesday: 2 p.m. \*Only one section can be taken at this time.

Summer Monday & Wednesday: 9 a.m. • Wednesday: 2 p.m. \*Only one section can be taken at this time.

(Closed on Fridays in Summer)

#### Victoria College Testing Center

VC Main Campus

Continuing Education Center, Room 201 2200 E. Red River Street, Victoria TX 77901 Phone: (361) 582-2589 • Fax: (361) 582-2473 • Email: TestingCenter@VictoriaCollege.edu For office hours and more info visit: www.Victoriacollege.edu/TestingCenter VC Gonzales Center

424 E. Sarah DeWitt Drive Gonzales, TX 78629 Phone: (830) 672-6251 Email: GonzalesTestingCenter@VictoriaCollege.edu

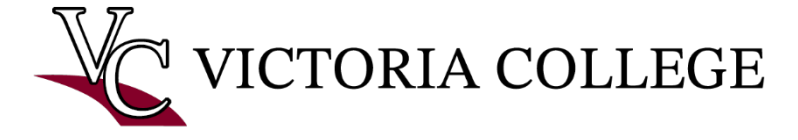

Revised December 2024 An Equal-Opportunity Institution

## **Testing Fees & Payment:**

The fee is \$15.50. This fee can be paid online through <u>RegisterBlast</u> or in-person at the VC Payments Office.

There are NO REFUNDS for testing.

### **On Test Day:**

A valid, current photo I.D. is required for all testing (Driver's License, Passport, Military ID, Tribal ID, tate/National/Province ID, school issue ID).

#### **Study Resources:**

https://studentportal.accuplacer.org/#/home Two academic areas: Mathematics and English language arts and reading (ELAR)

#### Scores:

Schedule Appointment with your Academic Advisor to review your score reports.